## 수강신청 매뉴얼 (재학생용)

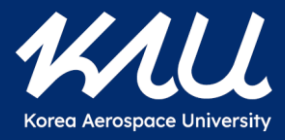

#### 1. 수강신청사이트 접속(1)

- 우리대학 홈페이지 접속 후 스크롤을 내리고, 아래에 있는 관련 사이트 버튼을 클릭합니다.
- 이후 뜨는 여러 배너 중 손가락 모양의 수강신청 배너를 클릭합니다.
- 수강신청 페이지 링크는 다음과 같습니다(<u>https://su.kau.ac.kr/sugang/index.su</u>)

|    | 2020 -1 1-1 - 19 1 11-                |                          | 우리 대학 「물품3<br>따라 다음과 같이 { | 드달 규정」 제14조에<br>길찰을 공고합니다 |                   |                   |                                                                                 |
|----|---------------------------------------|--------------------------|---------------------------|---------------------------|-------------------|-------------------|---------------------------------------------------------------------------------|
| 개인 | 인정보처리방침   재정정보                        |                          |                           |                           | Sitema            | ap ^ 관련사이트 ^      |                                                                                 |
|    | <b>생신(L)</b> 한국항공대<br>Korea Aerospace | <b>계학교</b><br>University | 항대뉴스 입학/교육                | 연구/산학 항대생활                | 발전기금 학교소개         | Sitemap           |                                                                                 |
|    | <br>                                  |                          |                           | <u>j</u>                  |                   |                   | <u>ري</u>                                                                       |
|    | 종합정보시스템                               | 그룹웨어                     | 수강신청                      | LMS                       | 전자출결 시스템          | 교원상시채용            | 산학협력단                                                                           |
|    |                                       |                          |                           |                           |                   |                   | ()<br>()<br>()<br>()<br>()<br>()<br>()<br>()<br>()<br>()<br>()<br>()<br>()<br>( |
|    | 학술정보관                                 | 비행교육원                    | 웹메일                       | 교수학습센터                    | 대학정보공시            | 대학일자리센터<br>(취·창업) | 대학발전기금                                                                          |
|    |                                       | र्वत्नि                  | , <u>e</u>                | 4 p                       |                   |                   |                                                                                 |
|    | <br>학생생활 ·<br>성평등 상담소                 | 사물함신청                    | 오시는길                      | 강의실<br>불편사항신고서            | 대학소식 받아보기         | 개인정보<br>바로알기 캠페인  | 정보공개                                                                            |
|    |                                       | £Ç <b>ů</b> .            |                           |                           | Â <sup>\$</sup> Â | Ø                 |                                                                                 |
|    | 대학자체평가                                | 대학안전관리지침                 | 평의원회                      | 성희롱예방교육                   | 성매매예방교육           | 성폭력예방교육           | 가정폭력예방                                                                          |

1*L* / U

#### 1. 수강신청사이트 접속(2)

- 로그인하기 전 로그인창 아래의 주의사항을 확인합니다.
- 주의사항 확인이 완료되었으면 학번과 비밀번호를 입력하여 로그인합니다.

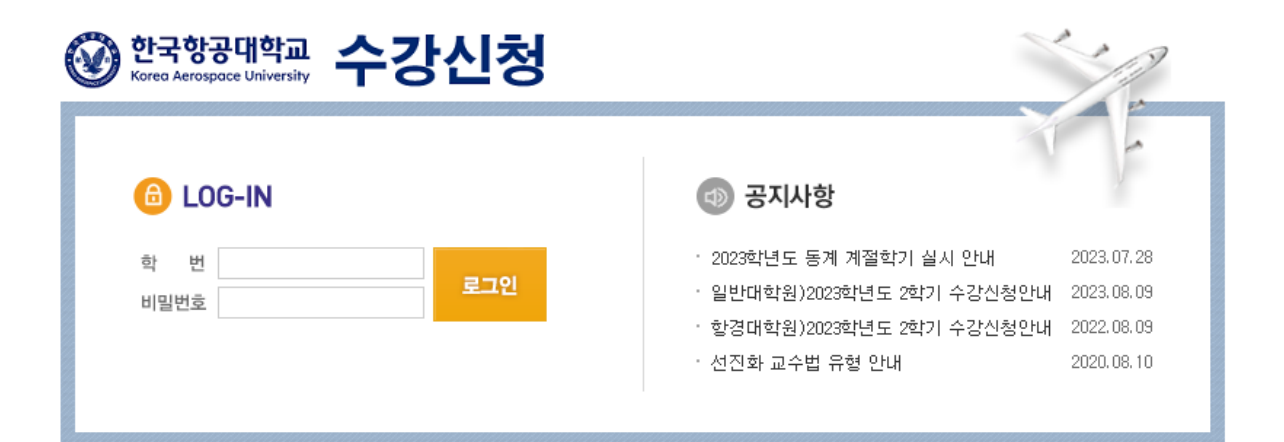

1*L* / U

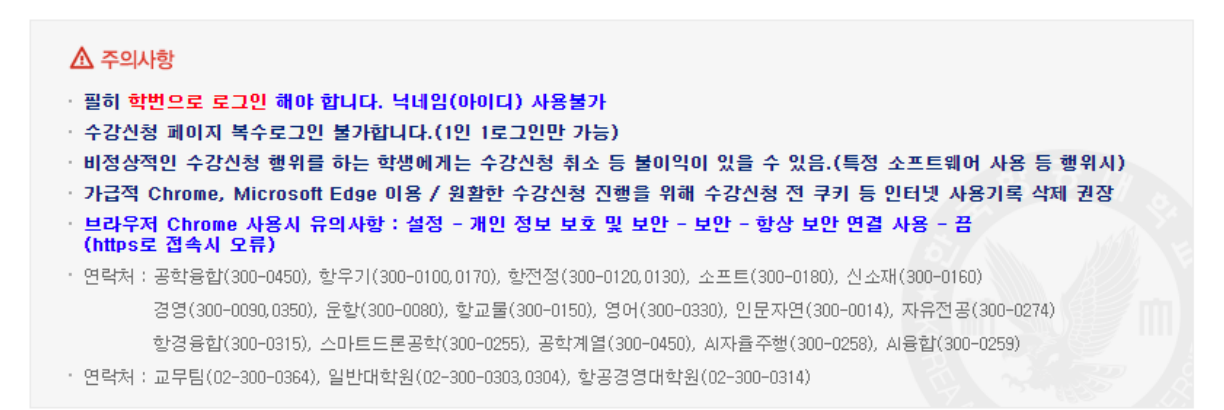

#### 2. 장바구니 수강신청

• 장바구니를 통한 수강신청은 비선착순이며 주전공(복수·부·연계·융합전공 포함) 및 교양과목, 사이버과목의 본/재수강을 대상으로 합니다.

1**/**//

- 중복시간 강의 담기, 동일과목 중복 담기, 수강제한학점 이상 담기 등 수강신청 제약 사항에 어긋나는 장바구니 담기는 불가합니다.
- 장바구니 기간 동안 수강하고자 하는 과목을 장바구니에 담아두면 장바구니 기간 종료 후 학년별 제한인원 충족 여부에 따라 수강신청 확정 여부가 결정됩니다.
  - 해당과목을 장바구니에 담은 인원이 과목의 학년별 제한정원 이하인 경우 <u>수강신청이 확정됩니다.</u> (아래 CASE2참고)
  - 학년 신청 인원이 제한인원을 1명이라도 초과하는 경우 해당 학년은 장바구니 신청을 통해서는 <u>수강신청이 확정되지 않으며, 본수강신청에서 다시</u> 신청하여야 합니다.(아래 CASE1참고)
  - 단, 신청인원이 제한인원을 초과하더라도 학부(과) 판단에 따라 수강신청이 확정 될 수도 있습니다.
- 장바구니 수강신청 확정 후의 여석은 학년별로 본수강신청으로 이전 됩니다.

[예시] 총제한인원이 100명, 1학년 제한인원 80명, 기타학년 제한인원 20명인 1학년 수업의 장바구니 수강신청 결과

| Case | 내용                                            | 장바구니 수강신청 결과                               | 본수강신청시 학년별 여석    |
|------|-----------------------------------------------|--------------------------------------------|------------------|
| 1    | 1학년 신청자 90명, 기타학년 신청자 15명인 경우<br>(총 신청자 105명) | 1학년은 신청 실패, 기타학년은 신청 확정<br>(수강신청 확정인원 15명) | 1학년 80명, 기타학년 5명 |
| 2    | 1학년 신청자 5명, 기타학년 신청자 15명인 경우<br>(총 신청자 20명)   | 모두 신청 확정<br>(수강신청 확정인원 20명)                | 1학년 75명, 기타학년 5명 |

본수강신청시 편의를 위해 장바구니에 담은 과목은 즐겨찾기에도 동시에 추가 됩니다. (단, 재수강과목신청 메뉴에서 담은 과목은 제외)

| 🧘 수강신청메뉴     | <br>📝 전공 | 과목신청                                                    |   |    | ·      |       |   |      |    |     |         |         |                                      |        |      |    |
|--------------|----------|---------------------------------------------------------|---|----|--------|-------|---|------|----|-----|---------|---------|--------------------------------------|--------|------|----|
| 💳 수강신청유의사항   | 조회 학년    | .최학년 2학년 ▼ 요일검색 전체요일▼                                   |   |    |        |       |   |      |    |     |         |         |                                      |        |      |    |
| 📝 전공과목신청     |          |                                                         |   |    |        |       |   |      |    |     |         |         |                                      |        |      |    |
| 📝 교양과목신청     | 장바       | 장바 개설학과 학년 이수 과목명 수강대상 바 과목 학점 담당 전체 나의학년 교시 김좌유영 비고 즐겨 |   |    |        |       |   |      |    |     |         |         |                                      |        |      |    |
| 📝 재수강과목신청    | 74       |                                                         |   | 구분 | 110    | 전공    | - | 번호   | 10 | 교수  | (신정/정원) | (신정/정원) |                                      | 0 11 0 |      | 찿기 |
| 🖻 성적조회       | 담기       | 항우기학부                                                   | 2 | 전선 | 계측공학   | 항우기학부 |   | 0406 | 3  | 이재욱 | 0 / 60  | 0 / 50  | 화)09:00~10:30 /<br>목)09:00~10:30     | 일반강좌   | 공학인증 | 추가 |
| 🚃 장바구니 시간표   | 당기       | 항우기학부                                                   | 2 | 전선 | 공업재료   | 항우기학부 |   | 0403 | 3  | 김광배 | 0 / 80  | 0 / 80  | 금)13:30~16:30                        | 일반강좌   | 공학인증 | 추가 |
| 🚃 수강신청 시간표   | 당기       | 항우기학부                                                   | 2 | 전선 | 공업재료   | 항우기학부 |   | 0404 | 3  | 권도권 | 0/60    | 0 / 50  | 월)16:30~18:00 /                      | 일반강좌   | 공학인증 | 추가 |
| 📝 장바구니 확인/취소 |          |                                                         |   |    |        |       |   |      |    |     |         |         | 4)16-30~ 18:00                       |        |      |    |
| 矕 즐겨찾기목록     | 담기       | 향우기학부                                                   | 2 | 전선 | 공업재료   | 향우기학부 |   | 0405 | 3  | 황완식 | 0 / 60  | 0 / 50  | \$1)09:00~ 10:30 /<br>목)09:00~ 10:30 | 일반강좌   | 공학인증 | 추가 |
| 🔒 로그아웃       | 담기       | 항우기학부                                                   | 2 | 전필 | 기초공학실험 | 항우기학부 |   | 0388 | 2  | 박정선 | 0 / 35  | 0 / 35  | 목)15:00~19:00                        | 일반강좌   | 공학인증 | 추가 |

### 2-1. 장바구니 수강신청 메뉴 안내

|     | 🏃 수강신청메뉴            | 📝 전공  | 과목신청  |      |      |            |      |    |    |    |    |                |                     |    |        |    |    |
|-----|---------------------|-------|-------|------|------|------------|------|----|----|----|----|----------------|---------------------|----|--------|----|----|
|     | 🛑 수강신청유의사항          | 조회 학년 | 2학년 🔻 | 요일검색 | 전체요영 | <u>⊔</u> ▼ |      |    |    |    |    |                |                     |    |        |    |    |
| 1   | 📝 전공과목신청            |       |       |      |      |            | 6    |    |    |    |    | $\overline{7}$ | Ø                   |    |        |    |    |
| 2   | 📝 교양과목신청            | 장바    | 개설학과  | 학년   | 이수   | 과목명        | 수강대상 | ٩ŀ | 과목 | 학점 | 담당 | 전체             | 나의학년<br>(11년) (11년) | 교시 | 강좌유형   | 비고 | 즐겨 |
| 3   | 📝 재수강과목신청           | 74    | 1211  |      | 구문   |            | 선공   | -  | 변호 |    | 교수 | (신정/성원)        | (신정/성원)             |    | 0 11 0 |    | 잧기 |
|     | <u> (</u> ধব্ব হ হা | 담기    | 항우기학부 | 2    | 전선   | 계측공학       |      |    |    |    |    |                |                     |    |        |    |    |
| 4   | ់ 장바구니 시간표          | 담기    | 항우기학부 | 2    | 전선   | 공업재료       |      |    |    |    |    |                |                     |    |        |    |    |
|     | 同 수강신청 시간표          | 당기    | 항우기학부 | 2    | 전선   | 공업재료       |      |    |    |    |    |                |                     |    |        |    |    |
| (5) | 📝 장바구니 확인/취소        |       |       |      |      |            |      |    |    |    |    |                |                     |    |        |    |    |
| 9   | 즐겨찾기목록              | 담기    | 항우기학부 | 2    | 전선   | 공업재료       |      |    |    |    |    |                |                     |    |        |    |    |
|     | 🔒 로그아웃              | 담기    | 항우기학부 | 2    | 전필   | 기초공학실험     |      |    |    |    |    |                |                     |    |        |    |    |

KAU

- ① 전공과목 신청 : 본인 전공(복수·부·연계·융합전공 포함) 과목 검색 및 담기 가능
- ② 교양과목 신청 : 교양 과목 검색 및 담기 가능
- ③ 재수강과목 신청: 재수강 과목 검색 및 담기 가능 (재수강은 반드시 "재수강 과목 신청 메뉴"를 통해 신청해야 함)
- ④ 장바구니 시간표 : 장바구니에 담은 과목의 시간표 확인
- ⑤ 장바구니 확인/취소 : 장바구니에 담은 과목을 확인 및 삭제 할 수 있는 메뉴
- ⑥ 수강대상 전공 : 수강대상 전공에 해당되지 않은 학생은 해당 과목 담기 불가 (해당 란이 빈 칸인 과목은 모든 학부(과) 수강가능)
- ⑦ 전체 (신청/정원) : 해당 과목의 총 제한인원 및 장바구니 총 신청인원
- ⑧ 나의 학년(신청/정원): 해당 과목에서 나의 학년에 배정된 정원 및 나의 학년 신청인원
- ⑨ 즐겨찾기 : 관심과목을 즐겨찾기 목록에 15과목까지 추가할 수 있음 (단, 재수강과목은 즐겨찾기 이용 불가)

#### 3. 즐겨찾기

- 즐겨찾기에서는 본인의 관심강좌를 최대 15개까지(동일과목, 강의시간 중복 무관) 한 페이지에 모아 관리할 수 있습니다.
- 즐겨찾기에 저장된 강좌들은 장바구니 기간 중 장바구니로 옮겨 담거나, 수강신청 기간 중 신청 버튼을 클릭하여 수강신청을 바로 진행할 수 있습니다. (단, 저장된 강좌의 신청 기간이 아닐 때는 신청 또는 담기가 되지 않습니다.)

 $\Lambda \land \land \land \land$ 

- 재수강 과목은 즐겨찾기를 통한 담기, 신청이 불가합니다(동일교과 체크시 발생할 수 있는 오류를 방지하기 위해 기능 사용 제한)
- 본수강신청 시 빠른 수강신청을 위해 즐겨찾기 메뉴를 활용하여 수강신청 하기 바랍니다.

| 🤱 수강신청메뉴     | <b>)</b> 전공 | 공과목신청  |      |        |            |                  |      |      |      |                          |       |            |              |       |          |                     |    |          |
|--------------|-------------|--------|------|--------|------------|------------------|------|------|------|--------------------------|-------|------------|--------------|-------|----------|---------------------|----|----------|
| 🛑 수강신청유의사항   | 조회 학년       | 1 4학년  | •    |        |            |                  |      |      |      |                          |       |            |              |       |          |                     |    |          |
| 📓 전공과목신청     |             |        |      |        |            |                  |      |      |      |                          |       |            |              |       |          |                     |    |          |
| 🗿 교양과목신청     | 장바그니        | 개설학과   | 학년   | 미수     | 과목명        | 수강대상<br>제고       | 반    | 과목   | 학점   | 담당                       | 전체정원  | 나의학년<br>저의 | 교시           | 수강구분  | 강좌뮤형     | 비고                  | 즐겨 |          |
| 개수강과목신청      | 담기          | 항우기학부  | 4    | 전필     | 종합설계1      | 한우기학부            |      | 0239 | 3    | 최주호                      | 20    | 20         | 월(0ᅣ):1,2,3  | 본/재수강 | 일반강좌     | 공학인증                | 추가 |          |
| 👤 수강신청메뉴     |             | 즐겨찾기되  | 목록   | (      | ~스가/2      | 아바그니까            | 시처   | 시화   | вĦ/  |                          |       |            |              |       |          |                     |    |          |
| 📅 수강신청유의사항   |             |        |      |        | ~ㅜㅎ(*      | 8비ㅜ니)^<br>코드으 즈- | 거차   | 기혈   | ਤ∩⊾⊏ | ਼ ਸ                      | ᆕᇰᆽ   | нгті       | ㅋ 다기         | 시해    |          | _                   |    | ~~       |
| 📝 전공과목신청     | 경           | 바 봐?   |      | 봐복     | 한감피=       | 722 Z'           | 17   |      | 드이ㅜ  | - <u>Tr</u> - <u>H</u> - | τ Ŧ c | 비구니        | 도 급기         | 28    |          | ?                   | 구분 | 들거<br>찾기 |
| 📝 교양과목신청     | 담.          | 7  023 | 9 2  | 종합설계1  | 4          |                  | 전필   | ÿ    | 3    | 최주호                      | 항우    | 기학부        | 20           | 20    | 월(0⊧):1, | 2,3                 |    | 삭제       |
| 🕅 패스간과모시청    |             | 7 003  | 1 7  | 거간과운동  |            |                  | م    | 4    | 2    | 간찰규                      |       | 7일:        | 15           | 15    | ≑ŀ-2.3.4 |                     |    | 삭제       |
| 🧘 수강신청메뉴     | <u> </u>    | 즐겨찾:   | 기목록  |        |            |                  |      |      |      |                          |       |            |              |       |          |                     |    |          |
| 📅 수강신청유의사항   | F           |        | 규모   | 1      |            |                  | Ē.   |      | Ī    | Γ                        |       |            | 1            |       |          |                     |    | 프게       |
| 🔯 전공과목신청     |             | 신청     | 변호   | 2<br>2 | ·목명        | ~보스7             | ጉአር  | ᅒᆈᅧ  | 타요버  |                          |       |            |              |       |          |                     |    | 분 즐기 찾기  |
| 🔯 타학부(과)과목신청 |             | 신청     | 0035 | 건강과원   | 25         | NET (            | 5 12 |      | 101  | -                        |       |            |              |       |          |                     |    | 삭제       |
|              |             | 신청     | 0033 | 건강과원   | 25         | 즐겨찾!             | 기 니  | 배에 저 | 장해·  | 둔 과목                     | 의 신청  | 버튼을        | 빠르게          | 눌러 수  | -강신청     | 진행                  |    | 삭제       |
| 📝 재수강과목신청    |             | 신청     | 0273 | 재료거등   | 통학         | 4                |      | -    | 12   | U                        | 수용    | 항우기학특      | 29 /         | 60 29 | / 60 월   | :7,8 / 수:3          |    | 삭제       |
|              |             | 신청     | 0241 | 응합설)   | 12         | 4                |      | 전필   | 3    | 임                        | 경호    | 항우기학부      | <u>4</u> 6/2 | 20 6  | /20 월    | (0);1,2,3           |    | 삭제       |
| 🔚 시간표        |             | 신청     | 0240 | 종합설기   | 12         | 4                |      | 전필   | 3    | 김                        | 학봉    | 항우기학부      | 4/2          | 20 4  | /20 월    | (0‡):1,2,3          |    | 삭제       |
|              |             | 신청     | 0239 | 종합설기   | <b>#</b> 1 | 4                |      | 전필   | 3    | 최                        | 주호    | 항우기학부      | 4/2          | 20 4  | / 20 월   | (0 <b>‡):1,2,</b> 3 |    | 삭제       |
| 1 주거차기모로     |             | 신청     | 0230 | 항공역회   | 4          | 3                |      | 전선   | 3    | 전                        | 창수    | 항우기학부      | 10/          | 27 10 | / 27 월   | :3 / 수:1,2          |    | 삭제       |

#### 4. 본수강신청

- 본수강신청은 선착순으로 수강신청을 진행하며, 중복시간 및 동일과목의 수강신청이 불가합니다.
- 장바구니 수강신청 진행 후 남은 여석을 대상으로 수강신청하며, 본인에게 해당하는 정원 및 여석은 "나의 학년(여석/정원)"을 통해 확인 할 수 있습니다.

1L/ U

- 과목의 성격에 따라 수강신청 일정이 다릅니다. 해당 과목 수강신청 때가 아닌 경우 신청메뉴는 활성화되지 않고, 즐겨찾기 내 저장된 해당 과목의 신청도 불가합니다.
- 수강신청과목 사고팔기를 방지하기 위해 수강신청 취소 후 임의의 시간이 지나야 해당 여석이 표시됩니다.
- 수강신청 시작시간, 타학부(과) 과목 신청 시작시간, 학년 제한 인원 종료 시점 등 "수강신청 세부 설정이 바뀌는 시점"에는 반드시 로그아웃 후 시간에 맞춰 다시 로그인해야 합니다.
- 빠른 수강신청을 위해 즐겨찾기 기능을 활용하여 수강신청하기 바랍니다.

| 👤 수강신청메뉴     | <u>ਡ</u> ਿ ਨਤ | 과목신청  |      |        |            |      |    |       | 8  |    |         |         |                                  |          |    |             |
|--------------|---------------|-------|------|--------|------------|------|----|-------|----|----|---------|---------|----------------------------------|----------|----|-------------|
| 🛑 수강신청유의사항   | 조회 학년         | 2학년 ▼ | 요일검색 | [ 전체요일 | <u>u</u> ▼ |      |    |       |    |    |         |         |                                  |          |    |             |
| 📝 전공과목신청     |               |       |      |        |            |      |    |       |    |    |         |         |                                  |          |    |             |
| 📝 교양과목신청     | 신청            | 개설학과  | 학년   | 이수     | 과목명        | 수강대상 | μŀ | 과목    | 학점 | 담당 | 전체      | 나의학년    | 교시                               | 강좌유형     | 비고 | 즐겨          |
| 📝 타학부(과)과목신청 |               |       |      | 구문     |            | 선공   | _  | 변호    |    | 교수 | (여석/성원) | (여석/성원) |                                  |          |    | 찿기          |
| 📝 재수강과목신청    | 신청            | 항공운항  | 2    | 전필     | 항공역학       |      |    | 0.000 | -  |    | 16 / 20 | 16 / 20 | 화)14:00~17:00                    | 일반강좌     |    | 추가          |
| 성적조회         | 신청            | 항교물   | 2    | 전선     | O.R II     |      |    |       |    |    | 60 / 60 | 60 / 60 | 월)13:30~15:00 /<br>수)10:30~12:00 | 일반강좌     |    | 추가          |
| 💼 수강신청 시간표   | 신청            | 항교물   | 2    | 전선     | 국내항공법      |      |    |       |    |    | 80 / 80 | 80 / 80 | 목)10:00~13:00                    | 일반강좌     |    | 추가          |
| 🗹 수강신청확인/취소  | 신청            | 항교물   | 2    | 전선     | 국제물류       |      |    |       |    |    | 50 / 50 | 50 / 50 | 화)13:30~15:00 /<br>모)13:30~15:00 | 영어강좌     |    | 추가          |
| 🎦 즐겨찾기목록     | 1151          | 0178  | 2    | 71.11  | 그게하고비      |      |    |       |    |    | 90 / 90 | 90 / 90 | R)15:00 - 19:20                  | 01867575 |    | ÷ 71        |
| 🔒 로그아웃       | 신성            | 상포물   | 2    | 인신     | 국세양공업      |      |    |       |    |    | 00 / 80 | ou / 80 | ≤/15-00~18-30                    | 철반성외     |    | <u>ج</u> /[ |
|              | 신청            | 항교물   | 2    | 전선     | 법과논리       |      |    |       |    |    | 20 / 20 | 20 / 20 | 월)13:30~15:00 /<br>수)10:30~12:00 | 일반강좌     |    | 추가          |

#### 4-1. 본수강신청 메뉴 안내

|            | 🁤 수강신청메뉴                                                | <u>ਡ</u> ਿ ਨਤ | 과목신청  |      |          |            |            |   |          |    |          |               |                 |                                    |      |    |          |
|------------|---------------------------------------------------------|---------------|-------|------|----------|------------|------------|---|----------|----|----------|---------------|-----------------|------------------------------------|------|----|----------|
|            | 🛑 수강신청유의사항                                              | 조회 학년         | 2한년 ▼ | 요일검색 | 전체요9     | ц <b>т</b> |            |   |          |    |          |               |                 |                                    |      |    |          |
| (1)        | 📝 전공과목신청                                                |               |       |      |          | =          |            |   |          |    |          | 6             |                 |                                    |      |    |          |
| 2          | 📝 교양과목신청                                                | 신청            | 개설학과  | 학년   | 이수<br>구분 | 과목명        | 수강대상<br>전공 | 반 | 과목<br>번호 | 학점 | 담당<br>교수 | 전체<br>(여석/정원) | 나의학년<br>(여석/정원) | 교시                                 | 강좌유형 | 비고 | 즐겨<br>찿기 |
| (3)<br>(4) | <ul> <li>[2] 다익두(파/파독신성</li> <li>[2] 재수강과목신청</li> </ul> | 신청            | 항공운항  | 2    | 전필       | 항공역학       |            |   |          | _  |          | 16 / 20       | 16 / 20         | 호)14:00~ 17:00                     | 일반강좌 |    | 추가       |
| <u> </u>   | 성적조회                                                    |               | 항교물   | 2    | 전선       | O.R II     |            |   |          |    |          | 60 / 60       | 60 / 60         | 월)13:30~15:00 /<br>수)10:30~12:00   | 일반강좌 |    | 추가       |
|            | 同 수강신청 시간표                                              | 신청            | 항교물   | 2    | 전선       | 국내항공법      |            |   |          |    |          | 80 / 80       | 80 / 80         | 목)10:00~13:00                      | 일반강좌 |    | 추가       |
| (5)        | 수강신청확인/취소                                               | 신청            | 항교물   | 2    | 전선       | 국제물류       |            |   |          |    |          | 50 / 50       | 50 / 50         | 화)13:30~ 15:00 /<br>목)13:30~ 15:00 | 영어강좌 |    | 추가       |
|            | 1 코거쏫기속복<br>A 270년                                      | ··· 신청        | 항교물   | 2    | 전선       | 국제항공법      |            |   |          |    |          | 80 / 80       | 80 / 80         | 목)15:00~18:30                      | 일반강좌 |    | 추가       |
|            | <u> </u>                                                | 신청            | 항교물   | 2    | 전선       | 법과논리       |            |   |          |    |          | 20 / 20       | 20 / 20         | 월)13:30~15:00 /<br>수)10:30~12:00   | 일반강좌 |    | 추가       |

1<u>///</u>

- ① 전공과목 신청 : 본인 전공과목 검색 및 신청 가능
- ② 교양과목 신청 : 교양 과목 검색 및 신청 가능
- ③ 타학부(과)과목 신청 : 타학부 과목 검색 및 신청 가능 (전체 과목 기간 (타학부과목 신청 가능 기간)에 활성화 됨)
- ④ 재수강과목 신청: 재수강 과목 검색 및 담기 가능 (재수강은 반드시 "재수강과목 신청" 메뉴를 통해 신청)
- ⑤ 수강신청 확인/취소 : 수강신청된 과목을 확인/취소할 수 있는 메뉴
- ⑥ 전체(여석/정원): 해당 과목의 총 신청인원 및 여석 표기
- ⑦ 나의 학년(여석/정원) : 해당 과목에서 내 학년에 배정된 제한인원과 그에 대한 여석을 표시함. **학년 제한이 끝나면 전체 정원과**

#### 동일해짐

# 감사합니다

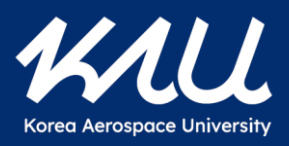